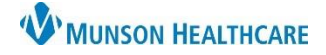

### **Patient Column Functions**

- 1. Clicking on the patient's name will open the chart.
- 2. Hovering over the patient's name will display additional information: Age, DOB, Sex, MRN, FIN, Diet.
- 3. Hovering over the High Risk icon 🐣 will display any documented high risks known for the patient.
- 4. Hovering over the Confidential icon  $\mathbb{P}$  displays the patient's VIP status.

| Patient                                                                 |                                |   |   |  |
|-------------------------------------------------------------------------|--------------------------------|---|---|--|
| A EDUCATION, EMMA 1<br>37yrs   F<br>Allergies   Dietary Safe Tray, Diet |                                |   |   |  |
|                                                                         | •                              |   |   |  |
| A <u>EDUCATION</u><br>37yrs   F<br>No Known All                         | Age 37 years<br>DOB 03/01/1985 |   | • |  |
| •                                                                       | Sex F                          |   |   |  |
| A JCATION,<br>47yrs M<br>Allergies                                      | FIN MD2221000002<br>Diet       | • |   |  |

Hovering over Allergies will display a list of the patient's allergies with corresponding reaction and severity level.
 Allergies written in red text indicate an allergy with a Severity level of Severe.

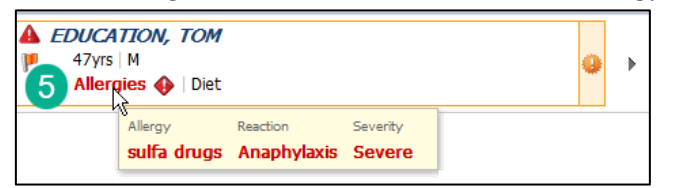

6. Hovering over diet will display diet type.

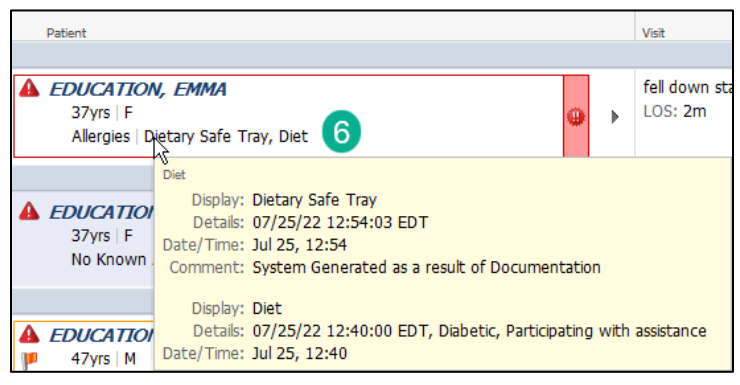

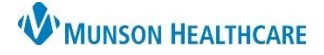

### Patient Column (continued)

- 7. An orange highlight box around patient's name and 🗰 icon indicates new results and/or orders.
  - Clicking on the icon will display the results and/or orders.
- 8. A red highlight box around the patient's name and equal box icon indicates new critical results and/or STAT/Now orders.
  - Clicking on the icon will display the results and/or orders.
- 9. Hover in the Patient Column. An arrow will appear on the right. Clicking on the arrow will open the Activities column.

| Patient           Patient <b>EDUCATION, EMMA</b><br>37yrs   F<br>Allergies   Dietary Safe Tray, Diet |   | 8 | • | 9 |
|----------------------------------------------------------------------------------------------------|---|---|---|---|
| EDUCATION, SUE     37yrs   F     No Known Allergies                                                  | ß |   |   |   |
| EDUCATION, TOM  47yrs   M  Allergies 	   Diet                                                        |   | 7 | • |   |

10. Right click in the patient name column to open shortcut links to specific areas of the patient's chart, including the MAR.

| Patient                |            |                  |
|------------------------|------------|------------------|
|                        |            |                  |
| EDUCATION, SUE         | <b>4</b> 0 |                  |
| No Relationship Exists |            | Remove Patient   |
|                        |            | Interactive View |
|                        |            | MAR              |
|                        |            | Orders/Plans     |
|                        |            | Documentation    |
|                        |            | Results Review   |
|                        |            |                  |

#### **Documenting Medications**

- 1. A blue line in the Activities Column indicates medications that are currently due.
  - a. A red line is overdue tasks and medications.
  - b. A gray line is overdue other tasks.
- 2. Right click in the patient's name box and selects MAR. Document medication.
  - a. Refresh CareCompass and blue line will be gone if all medications that were due have been administered.

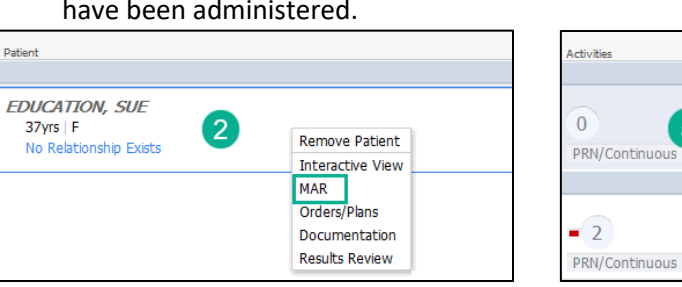

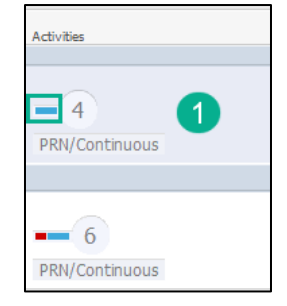

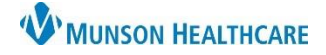

# CareCompass for Crawford Continuing Care Nurses

### **Opening the Activities Column**

There are multiple ways to open the Activities Column.

1. Hover in the Patient Column. An arrow will appear on the right. Click on the arrow to open the Activities column.

| Patient                                             |   |   |
|-----------------------------------------------------|---|---|
| EDUCATION, TOM     47yrs   M     Allergies    IDiet | 1 | ► |

2. In the Activities Column, click on the circled number to view tasks.

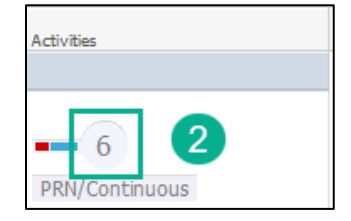

3. Click on the green/red columns in the Activity Timeline and select a task to open the patient's Activities Column.

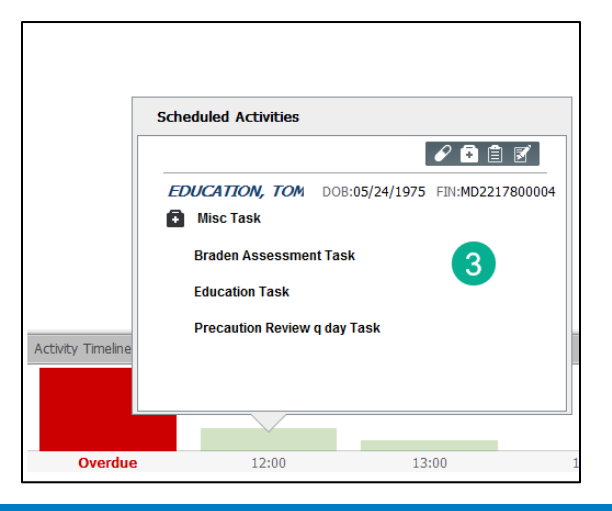

## **Documenting Tasks in the Activities Column**

1. Select the correct task to document on.

| Scheduled/Unscheduled                 | PRN/Continuc               | ous Patient Inf | formation |   |
|---------------------------------------|----------------------------|-----------------|-----------|---|
| P 🖡 🖹 📝                               | 2 Hours                    | 4 Hours         | 12 Hours  | I |
| 16:00                                 |                            |                 |           |   |
| Misc Task 09/16/22<br>Comment: accu c | 16:00:00 EDT<br>heck AC/HS | 1               |           |   |

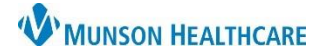

Cerner PowerChart EDUCATION

Documenting Tasks in the Activities Column (continued)

2. Click the appropriate documentation button.

| Scheduled/Unscheduled                                                                          | PRN/Continuo | us Patient Inf | formation |   |                        |
|------------------------------------------------------------------------------------------------|--------------|----------------|-----------|---|------------------------|
|                                                                                                | 2 Hours      | 4 Hours        | 12 Hours  |   |                        |
| 16:00                                                                                          |              |                |           |   |                        |
| Image: Misc Task 09/16/22 16:00:00 EDT         1           Comment: accu check AC/HS         1 |              |                |           |   |                        |
|                                                                                                |              |                |           | 2 | Done Not Done Document |

a. The task shown above can be documented as Done or Not Done – reason not done: 'Note Acknowledged'.

| P Misc Task (Not Done) - EDUCATION, TOM          |                                                                                                    |   |  |  |
|--------------------------------------------------|----------------------------------------------------------------------------------------------------|---|--|--|
| 🖌 🚫   🕱 🌠                                        |                                                                                                    |   |  |  |
| *Performed on: 09/1                              | 6/2022 🛉 🗸 1236 🛉 EDT By: TSTAcctLambert, MDLRN3 Eric                                                                                                    | a |  |  |
| *Reason Not Done:                                | s second second s | ~ |  |  |
| Comment:                                         | Given on non-eMAR unit // /////////////////////////////////                                                                                                    | ~ |  |  |
| ril 5 mg, Oral, Tab, ON                          | Med Dc'd<br>Med Not Available                                                                                                    |   |  |  |
| inary                                            | Nausea                                                                                                    |   |  |  |
| Spirometry - RT Incent<br>Incent: Auto-ordered b | No coverage needed a a Note Acknowledged                                                                                                    |   |  |  |

3. Refresh CareCompass after the task has been completed.